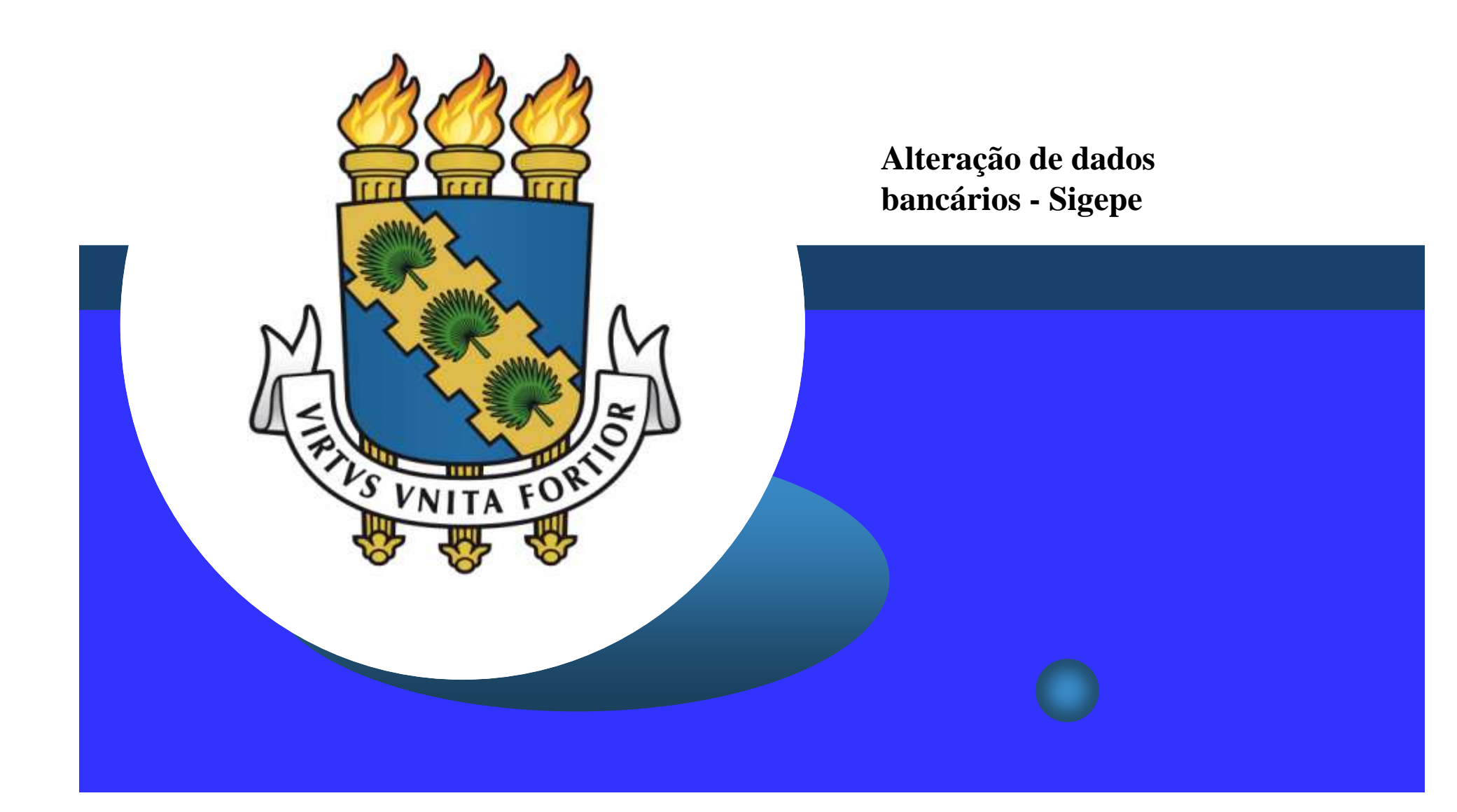

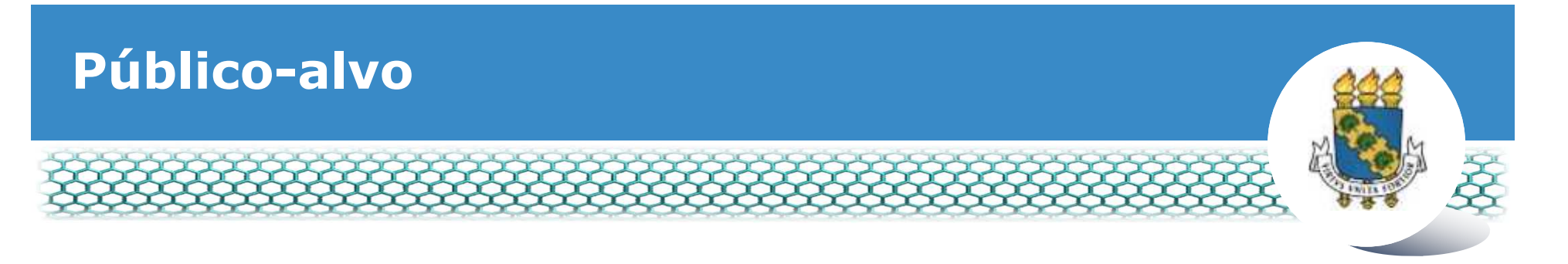

- Servidores ativos e temporários
- Servidores aposentados
- \* Beneficiários de pensão especial (civil)
  - Obs.: Antes de dar continuidade a este passo a passo, será necessário que tenha salvo em seu computador o comprovante de titularidade bancária <u>digitalizado</u>.
  - Atenção: A alteração de dados bancários dos beneficiários de pensão alimentícia deverá ser requerida junto à Central de Relacionamento da Progep, com a apresentação de comprovação de conta bancária e documento de identificação com foto.

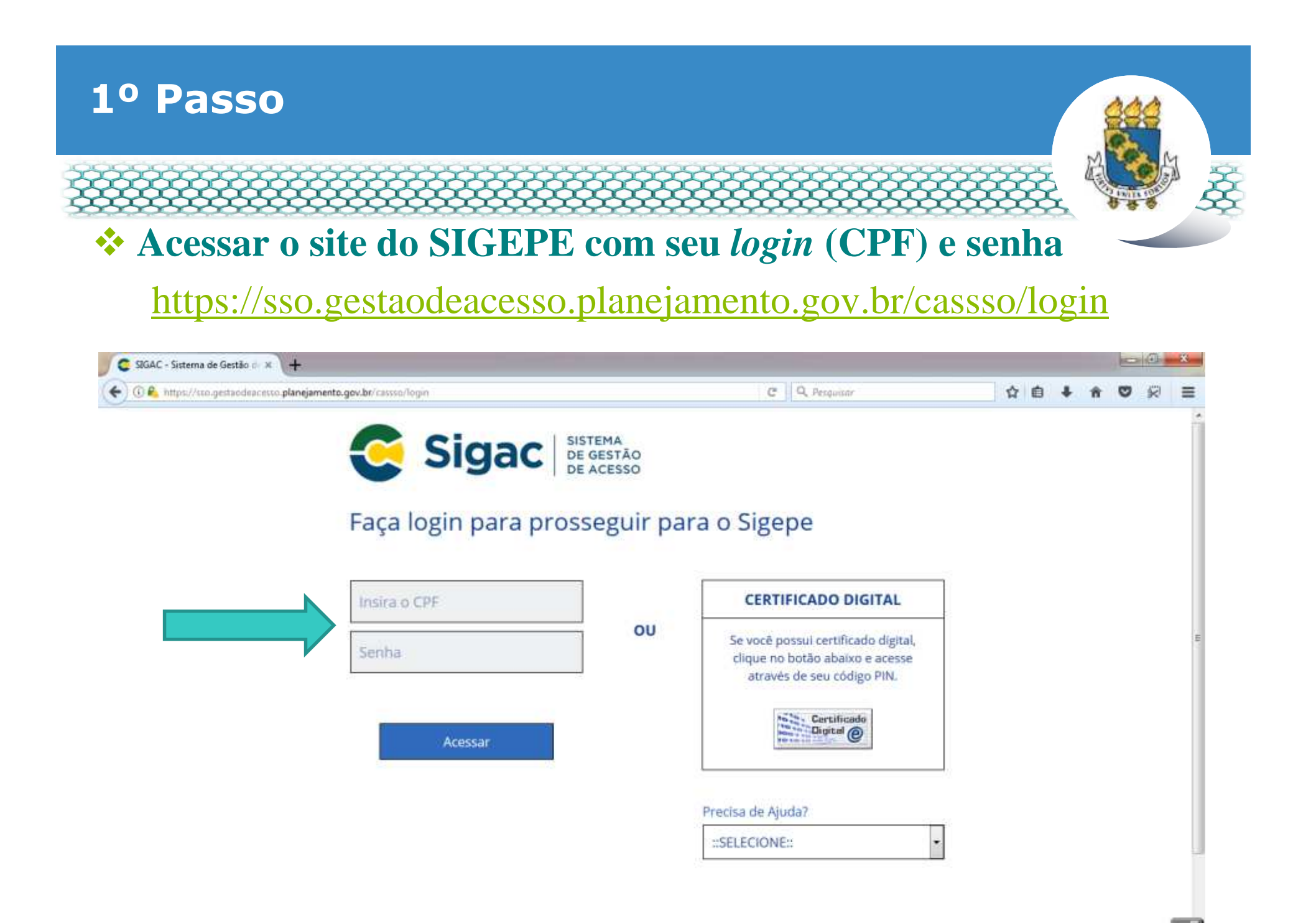

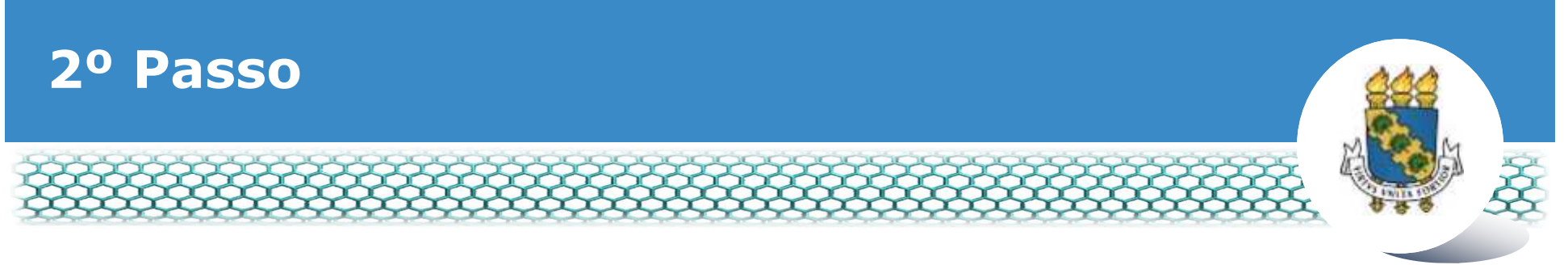

#### Clicar no primeiro ícone "Sigepe Servidor e Pensionista"

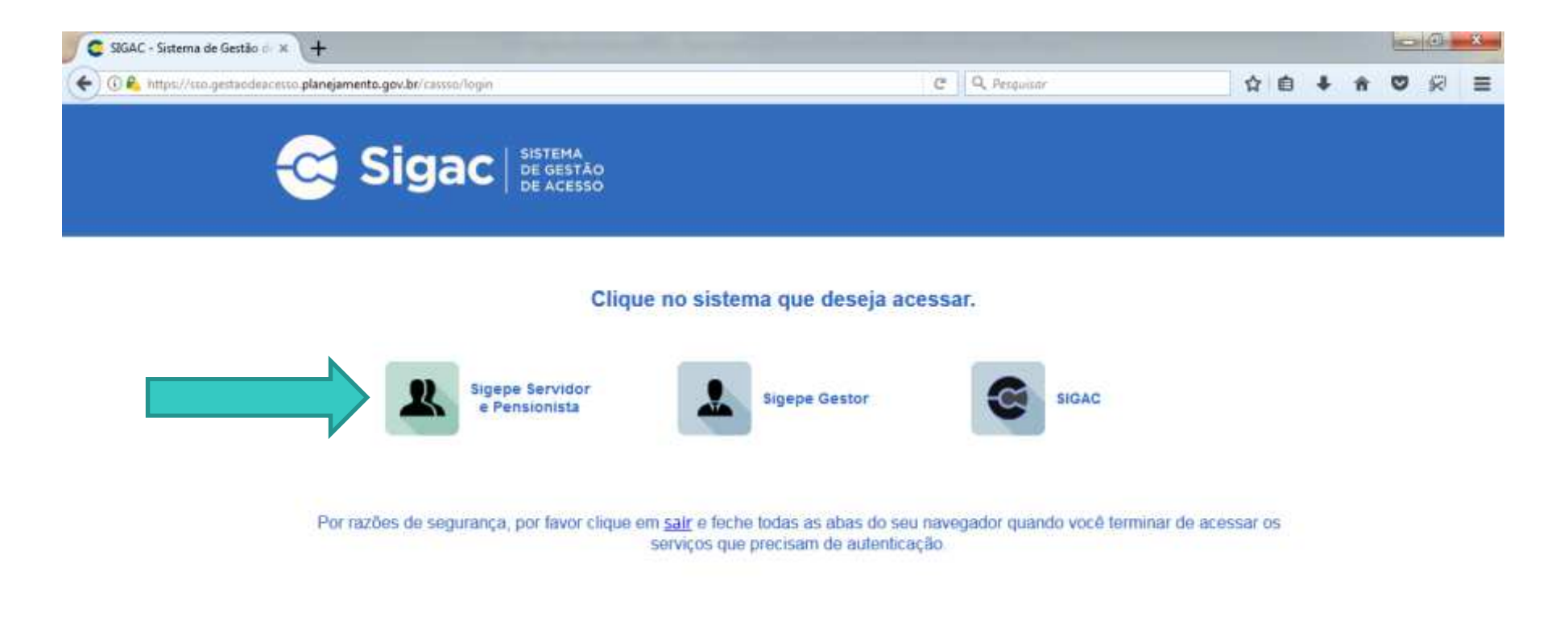

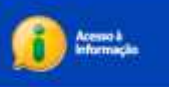

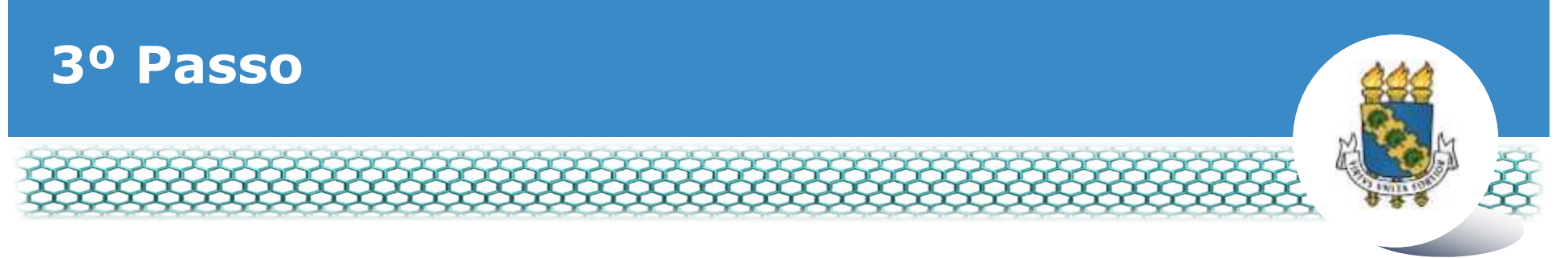

## Clicar no ícone "Requerimentos Gerais"

| Sigepe                  | × \+                            |                                        |                     |              |            |                |            |              |     |      | -           | 2 (1)   | * |
|-------------------------|---------------------------------|----------------------------------------|---------------------|--------------|------------|----------------|------------|--------------|-----|------|-------------|---------|---|
| ( https://se            | midoralgepe planejamento.gov    | .br/510EPE-PortalServidor/private/inic | io jif              |              | 2 Q, Pesqu | Bbr            |            | 合            | 6 4 | - 11 | 0           | 10      | = |
|                         | 💽 BRASIL                        | Acesso à informação                    |                     |              | Participe  | Serviças       | Legislação | Canais       |     |      |             |         | ň |
| Minietório do Planejamo | nos, Orgemento e Gestão         |                                        |                     |              |            | + pular para o | conteúdo A | fonte normal | A   | A*   | <b>% co</b> | otraste |   |
| A SEGRA                 |                                 |                                        |                     |              |            |                |            |              |     | 1    |             | 0       |   |
| Same                    | 8                               |                                        |                     |              |            |                | Alexi Ca   | adastro      |     |      | *           | Ter.    |   |
| H+++ +3                 | SIGEPE                          |                                        |                     |              |            |                |            |              |     |      |             |         |   |
| al                      | -                               |                                        |                     |              |            |                |            |              |     |      |             |         |   |
| Vocë es                 | dă em: Portal de Serviços do Se | ervidor / Área de Trabalho             |                     |              |            |                |            |              |     |      |             |         |   |
|                         |                                 | Área de Trabalho                       |                     |              |            |                |            |              |     |      |             |         |   |
|                         |                                 |                                        |                     |              |            |                |            |              |     |      |             |         |   |
|                         |                                 | and a                                  | W and               | 1            |            | \$             |            |              |     |      |             |         | = |
|                         |                                 | Land Land                              |                     |              |            | and the        |            |              |     |      |             |         |   |
|                         |                                 | Último Contracheque                    | Dados Cadastrais    | Férias       | Da         | ios Financeir  | 05         |              |     |      |             |         |   |
|                         |                                 |                                        | 55                  | 000          |            |                |            |              |     |      |             |         |   |
|                         |                                 |                                        | <                   | RPC          |            |                |            |              |     |      |             |         |   |
|                         |                                 |                                        |                     | Previdencia  |            | EØ             |            |              |     |      |             |         |   |
|                         |                                 | Consignações                           | Saude do Servidor   | Complementar | Requ       | erimentos Ge   | irais      |              |     |      |             |         |   |
|                         |                                 |                                        |                     |              |            |                |            |              |     |      |             |         |   |
|                         |                                 |                                        | 9                   |              |            |                |            |              |     |      |             |         |   |
|                         |                                 | <b>—</b>                               |                     |              |            |                |            |              |     |      |             |         |   |
|                         |                                 | Central de Mensagens                   | Gerenciamento de    |              |            |                |            |              |     |      |             |         |   |
|                         |                                 |                                        | Dispositivos Móvels |              |            |                |            |              |     |      |             |         | - |

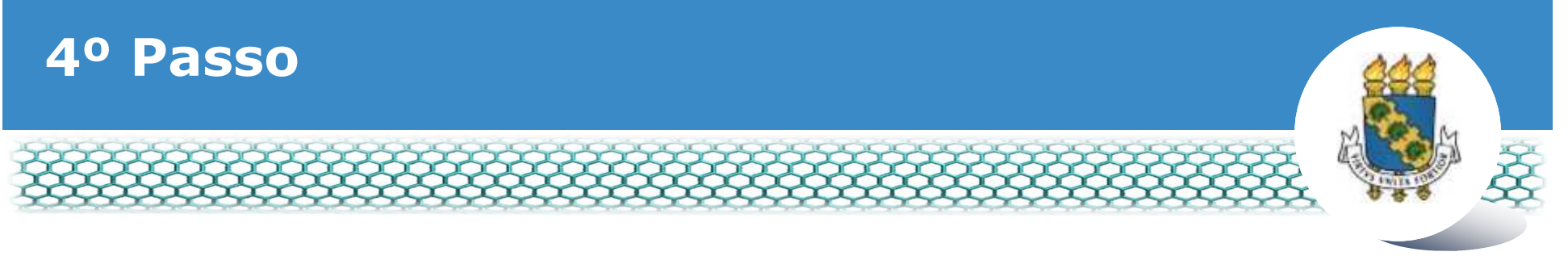

#### Selecionar vínculo/matrícula referente à UFC

| ء =           | Sigep            | E SISTEMA<br>DE GESTÃO<br>DE PESSOAS |             |                                        | 🕂 🖍 🖬 🖸 O                     |             |
|---------------|------------------|--------------------------------------|-------------|----------------------------------------|-------------------------------|-------------|
| VOCÊ ESTÁ AQU | I: ÁREA DE TRABA | LHO DO SERVIDOR /                    | PENSIONISTA | GESTÃO DE PESSOAS > REQU               | SERVIDOR / PENSIONISTA - UFCE | ~           |
| REQUERIM      | ENTO             |                                      |             |                                        | Sua sessão irá expirar e      | m: 00:57:08 |
| Tarefas       | Solicitar        | Consultar                            | Ajuda       | Voltar para Página Inicial do Servidor |                               |             |

#### TAREFAS

#### Filtro Avançado

|              |                   |               | LISTA DE | TAREFAS A FAZER |   |          |                                                                                                    |
|--------------|-------------------|---------------|----------|-----------------|---|----------|----------------------------------------------------------------------------------------------------|
|              |                   |               |          |                 |   |          | đ                                                                                                    |
| Acõoc C      |                   | Identificação | 0        | Tarefa          | 0 | Áraz     | Criação 🗘                                                                                                    |
| nyues s      |                   | c             | 2        |                 | 9 | Airea    | 9                                                                                                    |
| Nenhum re    | egistro encontrad | 0             |          |                 |   |          |                                                                                                    |
| Resultados r | por página: 20 🗸  |               | Anteri   | or Próximo      |   | 0 regist | tro(s) - Página 1 de 0                                                                                                    |
|              |                   | -             |          |                 |   | 1000     | 1967 - 1957 - 1957 - 19 |
| Aiuda s      | sobre o Fluxo     |               |          | ~               |   |          |                                                                                                    |

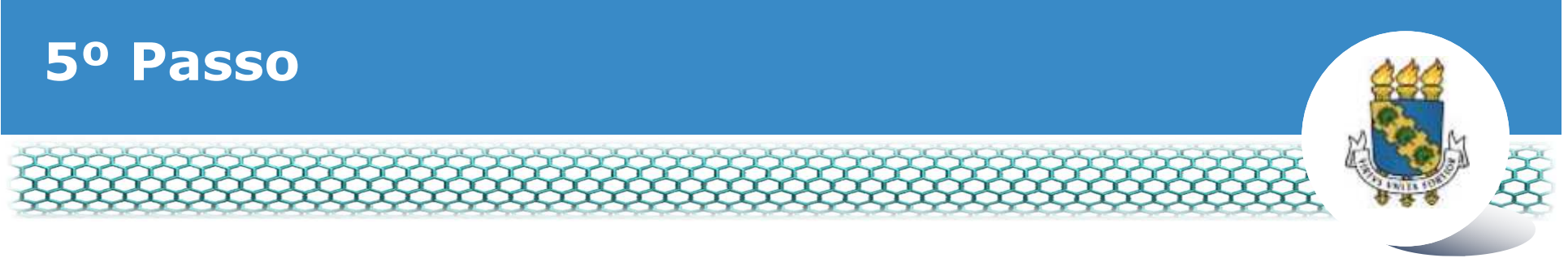

#### Clicar no ícone "Solicitar"

| Sigepe         | × \+                                                                                                    | the state of the state of the s |                                     |         |
|----------------|----------------------------------------------------------------------------------------------------|----------------------------------------------------------------------------------------------------|-------------------------------------|---------|
| 🗲 🛈 🔒 https:// | gestaoprocessos sigepe.planejamento.gov.br/gestao-processos-web/private/assunto/paginaAssunto.jsf7chaveAssunto- | EI C Q Pesquisar                                                                                                    | ☆ 自 ♣                               | n © 🕫 Ξ |
|                |                                                                                                    | A 1                                                                                                    | 00                                  |         |
|                | VOCE ESTÁ AQUE: ÁREA DE TRABALHO DO SERIADOR / PENSIONISTA -> GESTÃO DE HESSOAS -> REQUERIMENTO                 | 3 SERVIDOR / PENS                                                                                                    | RONISTA - UFCE - 262332118338       |         |
|                | REQUERMENTO                                                                                                    |                                                                                                    | Sua sessão iná expirar em: 02:59.40 |         |
|                | Solicitar Consultar Ajuda Voltar para Página inicial do S                                                       | Servidor                                                                                                    |                                     |         |
|                | TAREFAS<br>E Filtro Avançado                                                                                    |                                                                                                    |                                     |         |
|                | LISTA DE TAREFAS A FAZ                                                                                          | TFR                                                                                                    |                                     |         |
|                | Ações Sinais O Identificação O Tarefa O Q                                                                       | Fluxo                                                                                                    | Data de Entrada     Q               |         |
|                | Nenhum registro encontrado<br>Resultados por página 20 💽 Antérior Próximo                                       | 0                                                                                                    | ) registro(s) - Página 📘 de O       |         |
|                | Instruções sobre o Fluxo                                                                                        | <b>v</b>                                                                                                    |                                     |         |

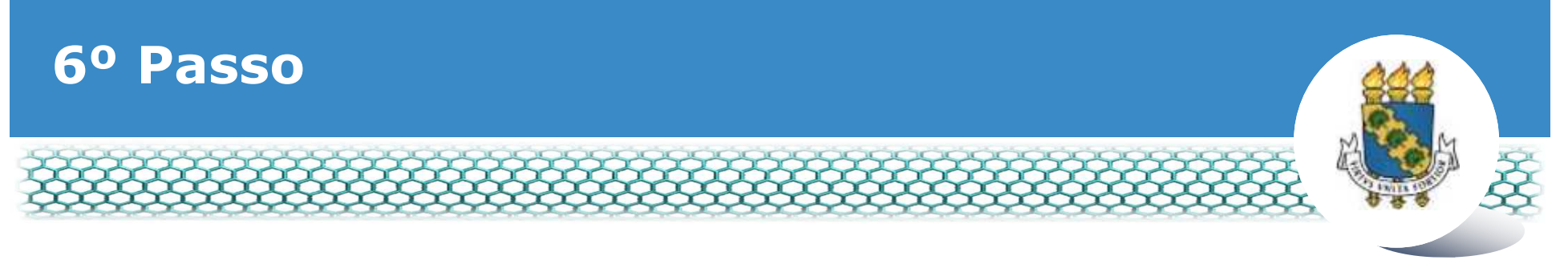

#### Clicar no ícone "Incluir Requerimento"

| Sigepe             | × +                                                                                                    |                                                                                                    |                                                                                           |    |   |   | 100 | 3  | * |
|--------------------|----------------------------------------------------------------------------------------------------|----------------------------------------------------------------------------------------------------|-------------------------------------------------------------------------------------------|----|---|---|-----|----|---|
| 🗲 🛈 🔒 https://requ | erimento.sigepe. <b>planejamento.gov.b</b> c/SIGEPE-Requerimento/servidoc/pacate                                                            | e-requerimento/visao-servidor-solica (🖚) C                                                                       | Q, Pesquisar                                                                              | ☆自 | + | ń |     | 50 | ≡ |
|                    |                                                                                                    |                                                                                                    | M 🗚 🚥 🕢 🖸                                                                                 |    |   |   |     |    | 1 |
|                    | VOCE ESTÀ AQUE AREA DE TRABALHO DO SERVIDOR / PENDIDRESTA /                                                                                 | CESTÃO DE PESSONS > INQUERIMENTO > SOLICITAR                                                                     | SERVIDOR / PENSIONISTA - UFCE - 262332118838                                              | ]  |   |   |     |    |   |
|                    | REQUERIMENTO                                                                                                    |                                                                                                    | Suu sessão irá expirar em 100281                                                          |    |   |   |     |    |   |
|                    | Tarefas Solicitar Consultar Auda                                                                                                    | Voltar para Página inicial do Servidor                                                                           |                                                                                           |    |   |   |     |    |   |
|                    | Bem vindo ao módulo Requerimento, Para maiores info<br><b>a Servidor</b><br>Requerimento<br>Inclui Requerimento<br>Resultados por página 20 | ormações de como utilizá-lo clique no icone 🕜 no cab<br>Acitecios Prósilmo                                       | peçalho do sistema.<br>0 registro(s) - Página 1 de 0                                      |    |   |   |     |    |   |
|                    |                                                                                                    | REQUERIMENTOS                                                                                                    |                                                                                           |    |   |   |     |    |   |
|                    | Requerimento                                                                                                    | Assinado Mensagem do Servidor                                                                                    | Mensagem do Gestor de Pessoas                                                             |    |   |   |     |    |   |
|                    | Resultados por página; 20                                                                                                    | Anterior Proximo                                                                                                 | 0 registro(s) - Página 1 de 0                                                             |    |   |   |     |    |   |
|                    | Assessment and Lines. Exclusive end Lines                                                                                                   |                                                                                                    |                                                                                           |    |   |   |     |    |   |
|                    | Registrar Clência:<br>Dou ciência de que as comunicações relacionada<br>documentos nele contido, serão realizados de modo                   | is a este Requerimento; como seu trâmite e decisões, a<br>suficiente por meio das ferramentas disponibilizadas p | assim como ter vista e acesso as cópias dos<br>pelo Sigepe - Requerimento, como o serviço |    |   |   |     |    |   |

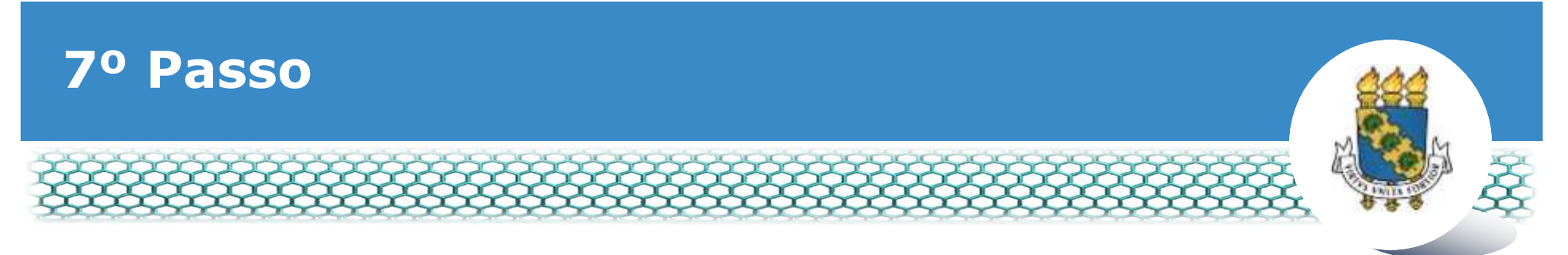

# Selecionar em "Tipo de Documento" a opção "Alteração de dados bancários"

| × |  |
|---|--|
| ~ |  |
|   |  |
|   |  |
|   |  |
|   |  |
| E |  |
| ~ |  |
|   |  |
|   |  |
|   |  |
|   |  |
|   |  |
|   |  |
|   |  |
| 1 |  |

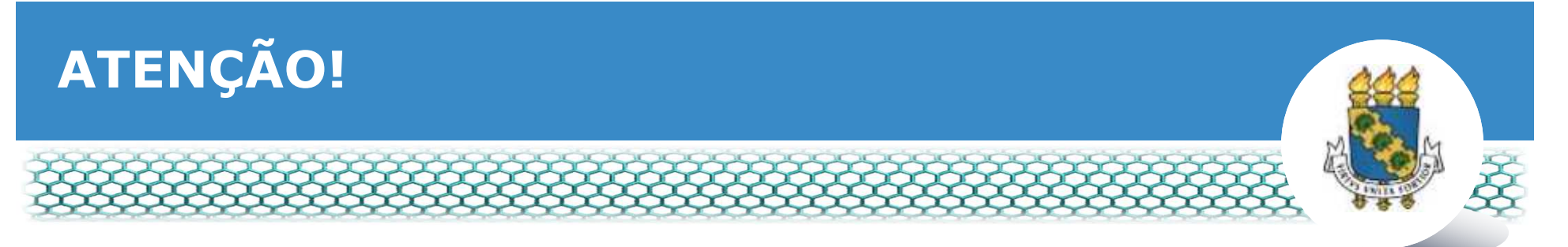

Para dar continuidade a este passo a passo, considerar APENAS os bancos listados abaixo, pois são as instituições que possuem convênios com a UFC.

|        | Bancos conveniados com a UFC   |           |  |  |  |  |
|--------|--------------------------------|-----------|--|--|--|--|
| Código | Nome                           | Sigla     |  |  |  |  |
| 001    | BANCO DO BRASIL S.A.           | B.B.      |  |  |  |  |
| 237    | BANCO BRADESCO S.A.            | BRADESCO  |  |  |  |  |
| 104    | CAIXA ECONOMICA FEDERAL        | C.E.F.    |  |  |  |  |
| 041    | BANCO EST. RIO GRANDE SUL S.A. | BANRISUL  |  |  |  |  |
| 341    | BANCO ITAU S.A.                | ITAU      |  |  |  |  |
| 033    | BANCO SANTANDER S.A.           | SANTANDER |  |  |  |  |
| 756    | BANC COOPERATIVO DO BRASIL S/A | BANCOB    |  |  |  |  |
| 748    | BANSICRED                      | BANSICRED |  |  |  |  |

Caso seja informado no formulário uma instituição bancária que não esteja na lista acima, seu Requerimento de Alteração de Dados Bancários será reenviado para sua CORREÇÃO/ALTERAÇÃO.

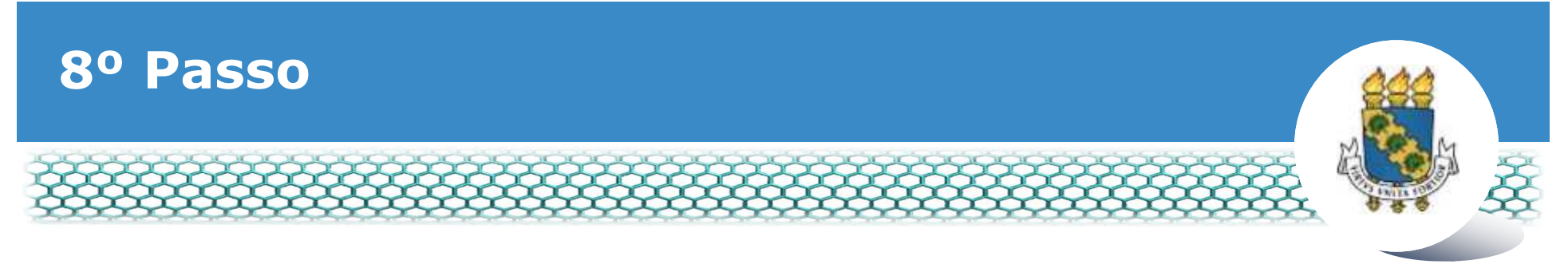

## **Conferir e preencher os dados do formulário apresentado.**

| cluir/Alterar Documentos     |   |                                                                         |  |
|------------------------------|---|-------------------------------------------------------------------------|--|
| Informações do Documento     |   |                                                                         |  |
| ipo de Documento:            |   |                                                                         |  |
| Alteração de Dados Bancários | ~ |                                                                         |  |
| ome Civil : *                |   |                                                                         |  |
| ome Social : 🗇               |   |                                                                         |  |
| 'F do servidor : *           |   | Preencha as informações do documento e clique no botão gerar documento. |  |
| atrícula SIAPE : *           | ~ |                                                                         |  |
|                              |   |                                                                         |  |
|                              |   |                                                                         |  |
|                              |   |                                                                         |  |

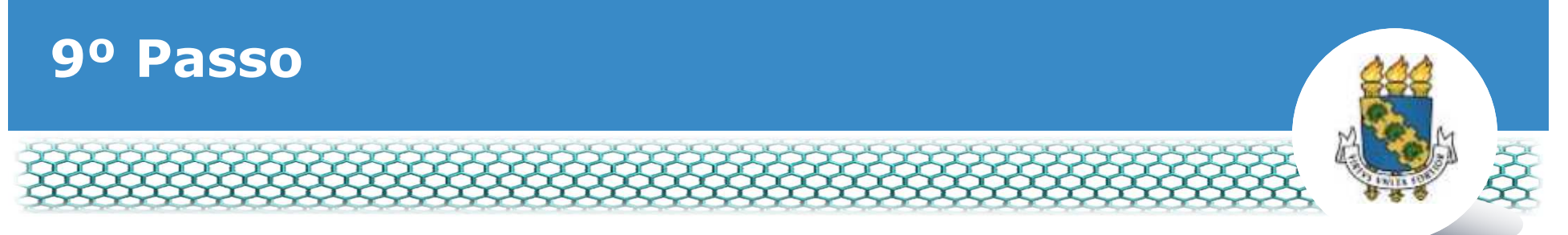

No mesmo formulário, caso o interessado pretenda alterar os dados bancários para recebimento de remuneração, preencher o campo "Número de Agência (Nova Conta Salário)", inserindo dados bancários referente a nova conta salário. Deixar em branco se não for necessário alterar.

| mações da Rocumento<br>ro da Agência (Nova Conta Salário)<br>1<br>one<br>Ia Bancária :<br>ane<br>Iaria (Nova) : 🗇 | Preencha as informações do documento e clique no botão gerar documento. |
|----------------------------------------------------------------------------------------------------|-------------------------------------------------------------------------|
|----------------------------------------------------------------------------------------------------|-------------------------------------------------------------------------|

Atenção: A remuneração será depositada <u>apenas</u> em conta salário, não sendo permitida conta corrente.

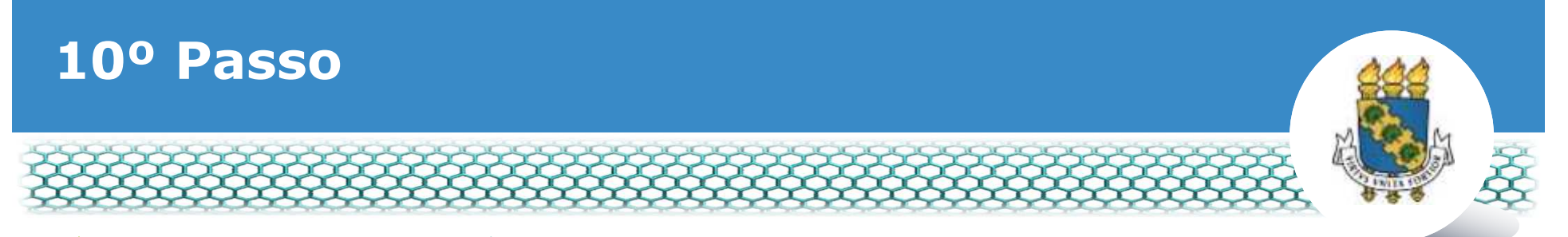

No mesmo formulário, caso o interessado pretenda alterar os dados bancários para recebimento de diárias, passagens ou outros pagamentos, preencher o campo "Número de Agência (Nova Conta Corrente)", inserindo dados bancários referente a nova conta corrente. Deixar em branco se não for necessário alterar.

| Informações do Documento<br>Número da Agência (Nova Co | ontă Corrente)                                                                                                 |                                                                         |
|--------------------------------------------------------|----------------------------------------------------------------------------------------------------|-------------------------------------------------------------------------|
| Banco :<br>selectorie                                  | 191                                                                                                    |                                                                         |
| UF:                                                    | and a second second second second second second second second second second second second second second second |                                                                         |
| selectone                                              | ×                                                                                                    |                                                                         |
| selectorie                                             | (*)                                                                                                    | Preencha as informações do documento e clique no botão gerar documento. |
| nta Corrente (Nova) : 🖤                                | Ū                                                                                                    |                                                                         |
|                                                        |                                                                                                    |                                                                         |
|                                                        |                                                                                                    |                                                                         |
|                                                        |                                                                                                    |                                                                         |
|                                                        |                                                                                                    |                                                                         |

 Atenção: As diárias, passagens e outros pagamentos serão depositadas <u>apenas</u> em conta corrente, não sendo permitida conta salário.

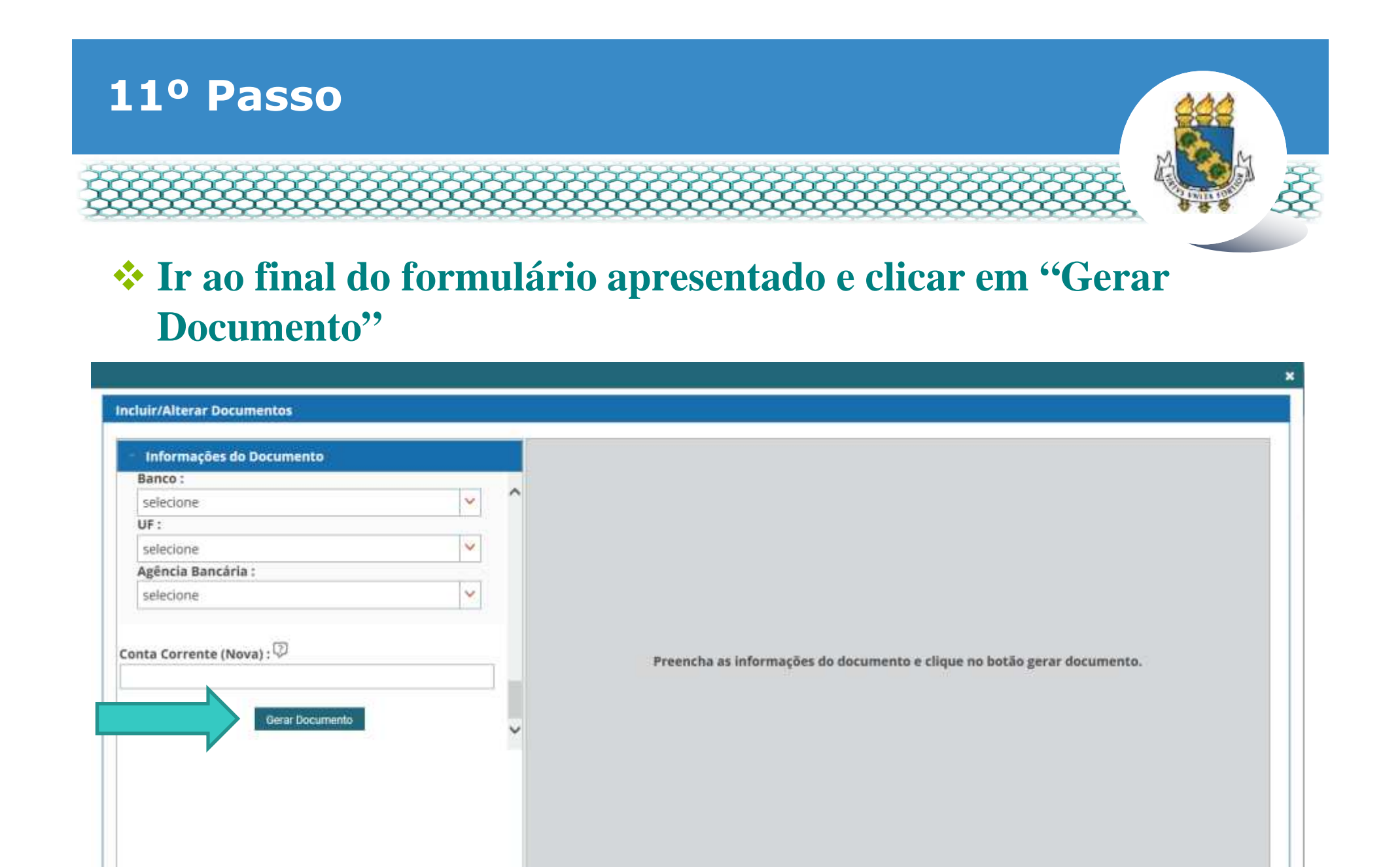

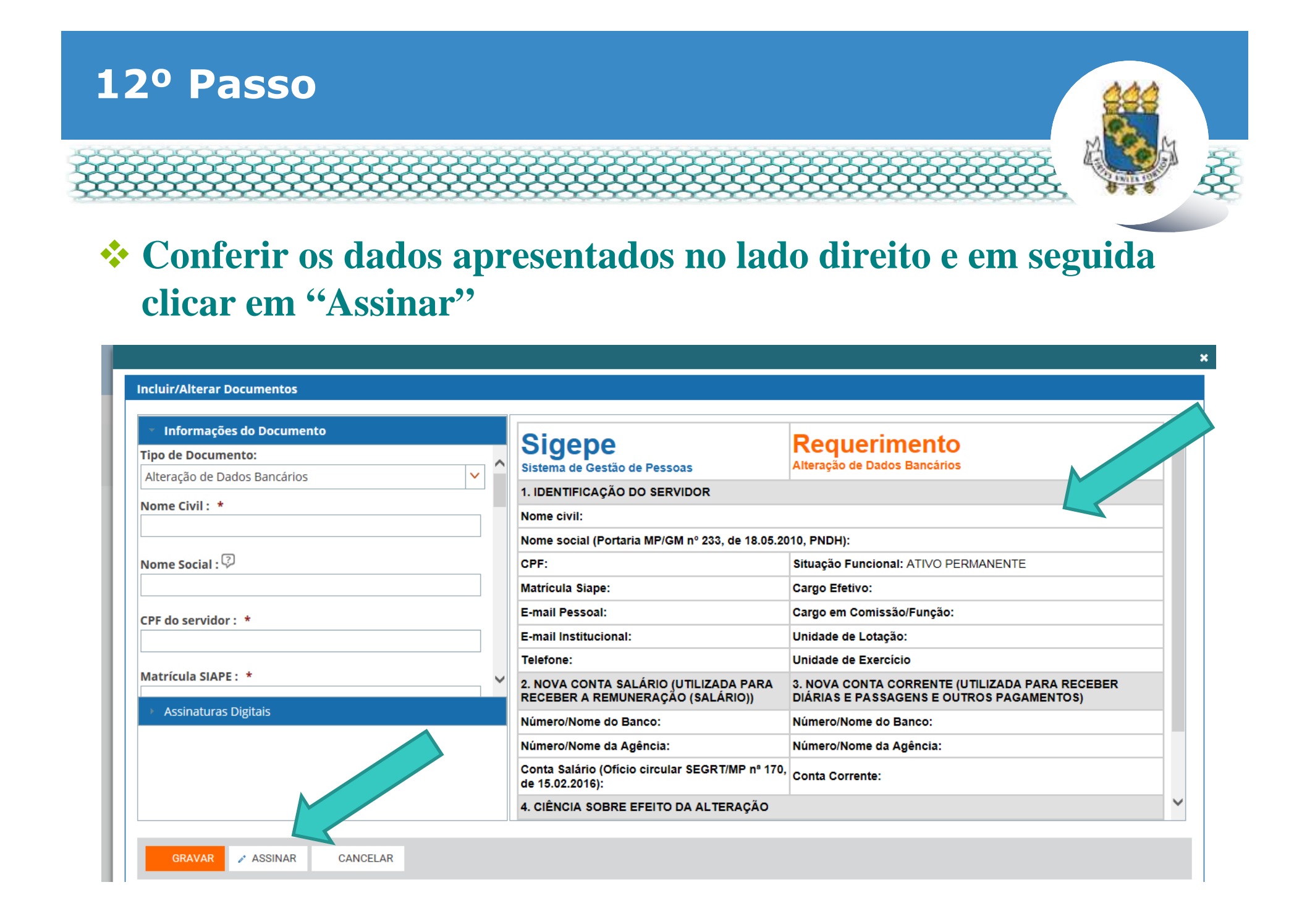

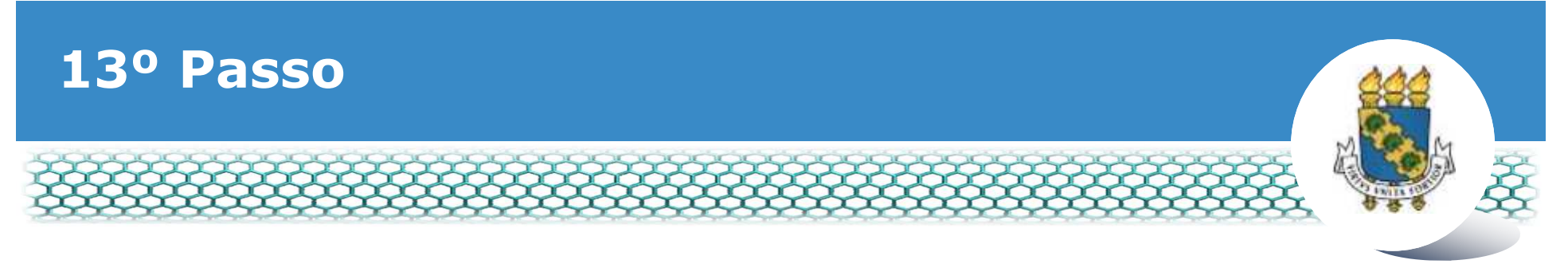

### Assinar digitalmente o documento preenchendo os campos de login (CPF) e senha

| iformações do Documento<br>ssinaturas Digitais | Sig              |                                      |                    | Reque        |                                                                     |
|------------------------------------------------|------------------|--------------------------------------|--------------------|--------------|---------------------------------------------------------------------|
|                                                | 1.00             | TEICACÃO DO SER                      | (DOP               |              |                                                                     |
|                                                | ASSINAR DO       | CUMENTO(S)                           |                    | *            |                                                                     |
|                                                | SIGA             | AC                                   | CERTIFICADO        | DIGITAL      | NORAL ATIVO DEDMANENTE                                              |
|                                                | Interfere e 00   | -                                    | Se você possui     | certificado  |                                                                     |
|                                                | Insisa o CP      |                                      | digital, clique no | botão abaixo | nissão/Função:                                                      |
|                                                | Senha            | ou                                   | código             | PIN.         | stação:                                                             |
|                                                |                  |                                      | Siles Cert         | ificado      | vercicio                                                            |
|                                                | Assin            | ár                                   | Boo Digit          | tal @        | TA CORRENTE (UTILIZADA PARA RECEBER<br>SSAGENS E OUTROS PAGAMENTOS) |
|                                                |                  |                                      |                    |              | o do Banco:                                                         |
|                                                | Númer            | o/Nome da Agência:                   |                    | Número/Nor   | ne da Agência:                                                      |
|                                                | Conta<br>de 15.0 | Salário (Oficio circula<br>02.2016): | r SEGRT/MP nº 170, | Conta Corre  | nte:                                                                |
|                                                | 1.0153           |                                      |                    |              |                                                                     |

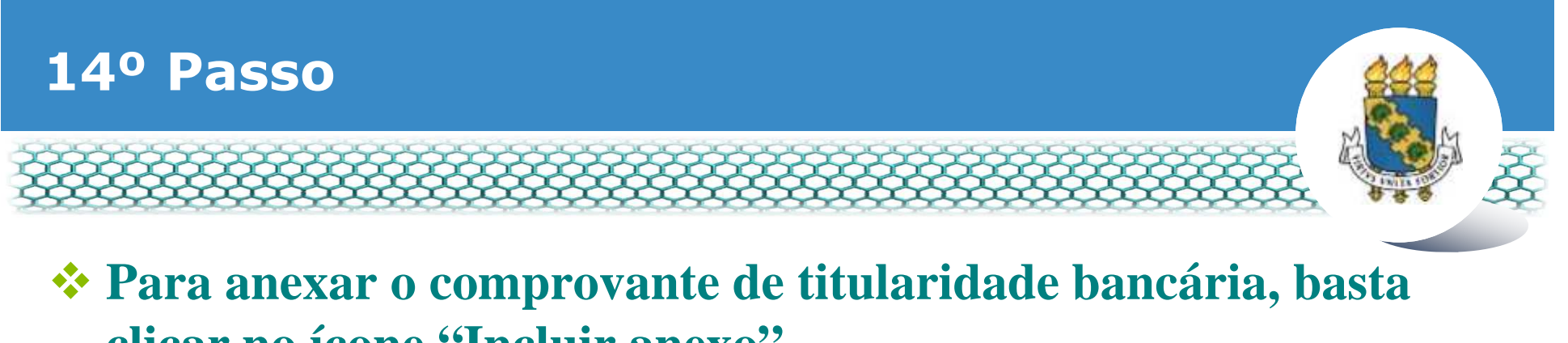

#### clicar no ícone "Incluir anexo". SOLICITAR

| n Servidor                                                                                                    |                                                                                                    |                                                                                                    |                                                                                                    |
|----------------------------------------------------------------------------------------------------|----------------------------------------------------------------------------------------------------|----------------------------------------------------------------------------------------------------|----------------------------------------------------------------------------------------------------|
| bekut Requerimente                                                                                                    |                                                                                                    |                                                                                                    |                                                                                                    |
| Resultados por página: 20 💌                                                                                                    | Anteriot 1 Pró                                                                                                    | ilmo                                                                                                    | 1 registro(s) - Página                                                                                                    |
|                                                                                                    | REQUERIMENTO                                                                                                    | 15                                                                                                    |                                                                                                    |
| Requerimento                                                                                                    | Assinado                                                                                                    | Mensagem do Servidor                                                                                                    | Mensagem do Gestor de Pe                                                                                                    |
| Alteração de Dados Bancários                                                                                                    | Assinado                                                                                                    | Inserir                                                                                                    | ÷                                                                                                    |
| Incluir Anenn                                                                                                    |                                                                                                    |                                                                                                    |                                                                                                    |
| s sultados por página: 20 💟                                                                                                    | Antellior 1 Pro                                                                                                    | almo :                                                                                                    | 1 registro(s) - Página                                                                                                    |
| Assinariem Lote Excluiriem Lote                                                                                                    |                                                                                                    |                                                                                                    |                                                                                                    |
| Registrar Ciência:                                                                                                    |                                                                                                    |                                                                                                    |                                                                                                    |
| Dou ciência de que as comunicações relacionadas<br>documentos nele contido, serão realizados de modo su<br>de Mensageria e por meio do e-mail cadastrado no Si<br>3ª Declaro que as informações ora prestadas são ven<br>Códeo Perual Brasileiro (falsidade ideolóxica). | a este Requerimento, com<br>uficiente por meio das ferra<br>gepe, em conformidade à l<br>dadeiras, sob a pena de re | o seu trâmite e decisões, ast<br>mentas disponibilizadas pel<br>Jei nº 9.784, de 29 de janeir<br>sponsabilidade administrati | im como ter vista e acesso às<br>o Sigepe - Requerimento, com<br>o de 1999, Art, 3º, III e Art, 26<br>via, civil e penal, conforme o |

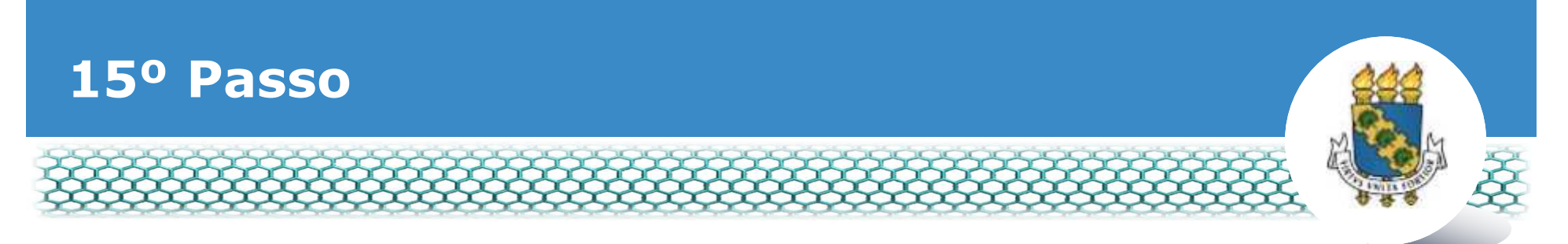

#### No campo "Tipo documento" selecionar o item "Comprovante de Conta Bancária".

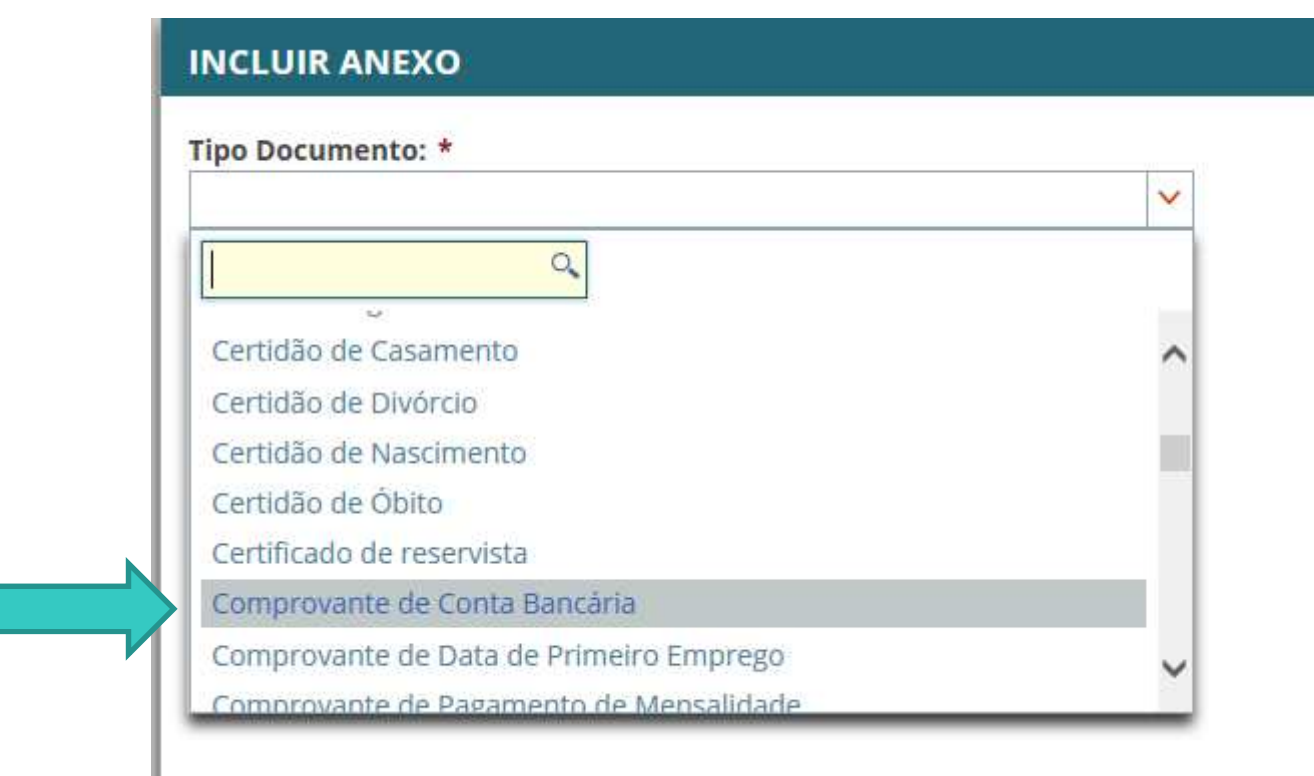

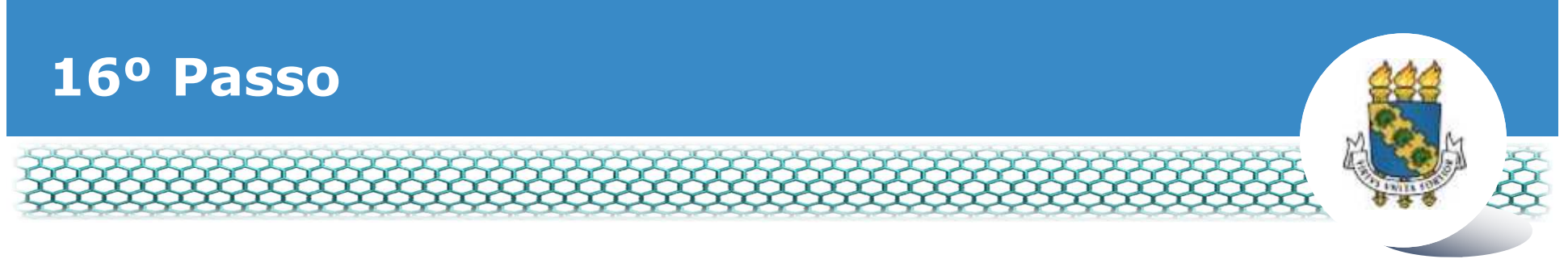

#### Clicar no ícone "Anexar".

| Incluir/Alterar Documentos  Informações do Documento Tipo de Documento: Comprovante de Conta Bancária |                                                                                                    |
|----------------------------------------------------------------------------------------------------|----------------------------------------------------------------------------------------------------|
|                                                                                                    | Como converter arquivos para PDF-A                                                                                                    |
| EI GRAMAR X CANCELAR                                                                                  |                                                                                                    |
| 1999, Art. 3', III e Art. 30', caput e 5<br>chill e penal, conforme o art. 299 do                     | n Declaro que as informações ora prestatos são verdadeiras; sob a pena de responsabilidode administrativa;<br>Código Penal Brasileiro (falsidade ideológica). |
|                                                                                                    | RASCUNHO 🗶 CANCELAR                                                                                                    |
|                                                                                                    | - SGP   Esplanada dos Ministérios - Bloco C - 7º Andar - Brasilia-DF - 70046-900   Telefone: 0800 978 9009                                                    |

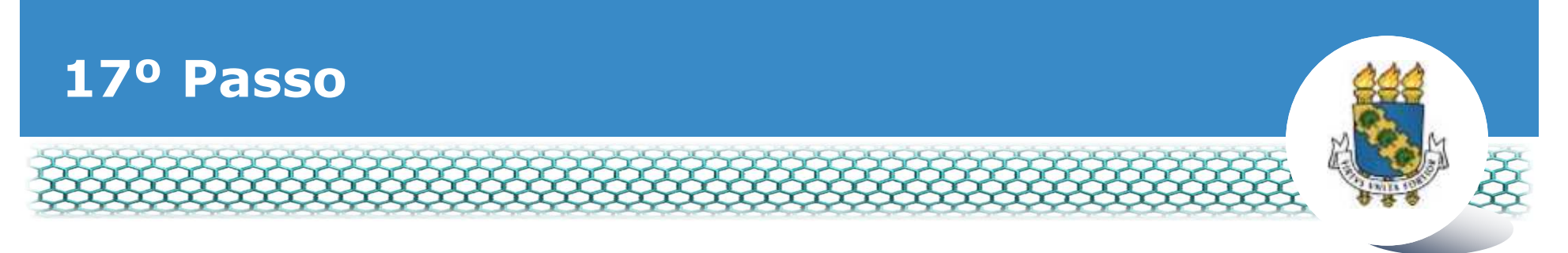

Ao abrir a nova janela, ir até a pasta de trabalho em que se encontra o seu comprovante de titularidade bancária digitalizado, selecioná-lo e clicar no ícone "Abrir".

|                          | 😻 Enviar arquivo                                                                                                    | ×                                                                            |
|--------------------------|----------------------------------------------------------------------------------------------------|------------------------------------------------------------------------------|
| Informações do Documento | ← → ~ ↑ > Este Computador >                                                                                                    | V D Pesquisar Este Computador P                                              |
| o de Documento:          | Organizar *                                                                                                    | p · □ 0                                                                      |
|                          | Image: Videos       *         Image: Misicas       *         Image: Misicas       *         Image: Misicas       *         Image: Misicas       *         Image: Misicas       *         Image: Misicas       *         Image: Misicas       Image: Misicas         Image: Misicas       Image: Misicas | Documentos<br>Imagens<br>Data da criação: 03/04/2018 10:05                   |
|                          | Nome:                                                                                                    | Todos os arquivos     Abrir     relar      Como converter arquivos para PDEA |

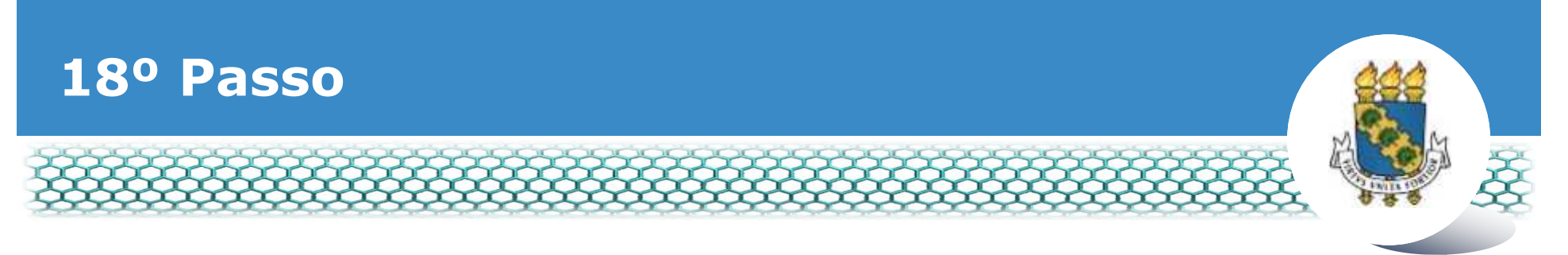

No lado direito aparecerá o documento anexado, portando, conferir se é o documento correto e clicar no ícone "Assinar".

| ncluir/Alterar Documentos                    |                                                                                                    |                                               | ×           |
|----------------------------------------------|----------------------------------------------------------------------------------------------------|-----------------------------------------------|-------------|
| ciulinaterar Documentos                      |                                                                                                    |                                               |             |
| <ul> <li>Informações do Documento</li> </ul> | D P 🕆 🖡 Pagina: 1 de 3                                                                                 | <ul> <li>+ Zoom automático 4</li> </ul>       | 0 0 4 ×     |
| ipo de Documento:                            |                                                                                                    |                                               |             |
| <ul> <li>Assinaturas Digitais</li> </ul>     |                                                                                                    |                                               |             |
| G GRAVAR + ALTERAR ANEXO > ASSINAR NCELAR    | ra Declaro que as informações ora prestadas são vi<br>o Córigo Penal Brasileiro (falsidade ideológica) | ndadeinas, sob a pero de responsabilidade adm | nistraciva, |
|                                              | IR RASCUNHO # CANCELAR                                                                                 |                                               |             |
|                                              |                                                                                                    |                                               |             |

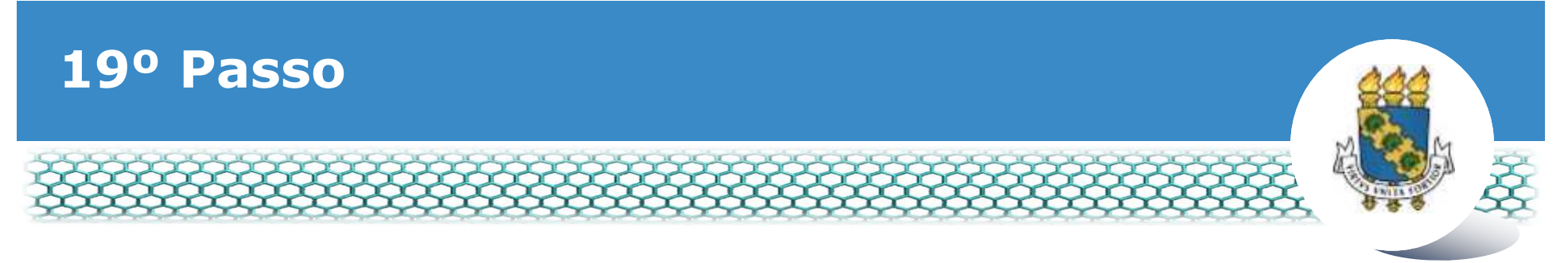

### Assinar digitalmente o documento preenchendo os campos de login (CPF) e senha

| Assinaturas Digitais | Sigep<br>Sistema de Ge                    | e<br>stão de Pessoas | Alteração de Dados Bancários                                                                                                  |  |
|----------------------|-------------------------------------------|----------------------|----------------------------------------------------------------------------------------------------|--|
|                      | ASSINAR DOCUME                            | NTO(S)               | ×                                                                                                    |  |
|                      | SIGAC<br>Insira o CPF<br>Senha<br>Assinar | ou                   | CERTIFICADO DIGITAL<br>Se você possui certificado<br>igital, clique no botão abaixo<br>e acesse atravês de seu<br>código PIN. |  |
|                      | _                                         |                      |                                                                                                    |  |

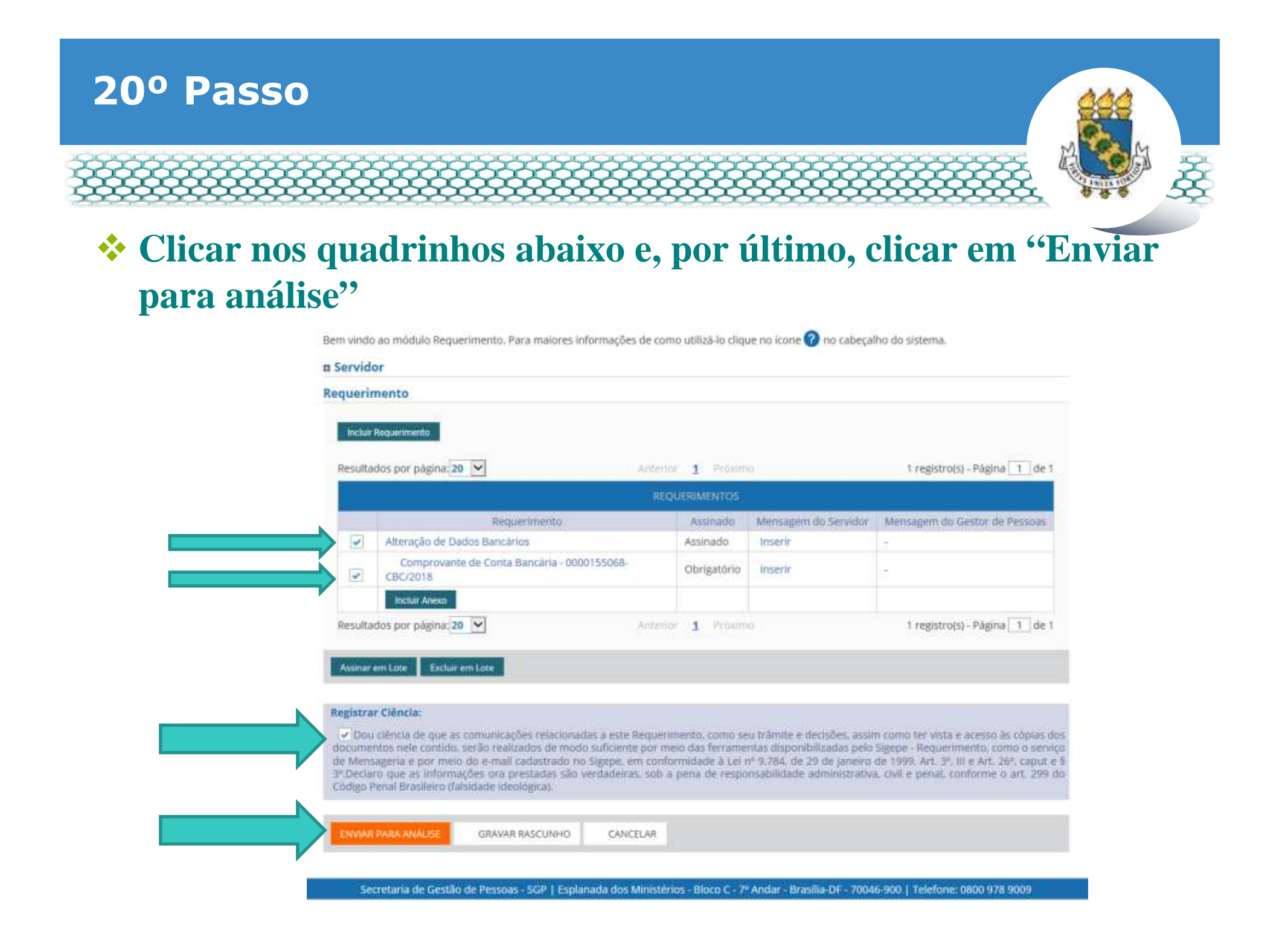

## 21º Passo – Após análise da Progep

Após o requerimento ser analisado pela Progep, se o mesmo for deferido (aceito)/indeferido(não aceito), o interessado será notificado por e-mail e, posteriormente, deverá acessar o site do SIGEPE conforme passos 1 até o 3 para "Dar ciência" ao requerimento analisado.

| REQUER    | RIMENTO        |              |         |                  |                  |                                         | 50                     | a sessão irá expirar em: | 00:59:33 |
|-----------|----------------|--------------|---------|------------------|------------------|-----------------------------------------|------------------------|--------------------------|----------|
| Tarefa    | is Solicita    | ar Consultar | Ajuda   | Voltar para Pāgi | na Inicial do Se | rvidor                                  |                        |                          |          |
| TAREF     | AS             |              |         |                  |                  |                                         |                        |                          |          |
| n Filtro  | Avançado       |              |         |                  |                  |                                         |                        |                          |          |
|           |                |              |         | LISTA DE T       | AREFAS A FAZE    | R                                       |                        |                          |          |
| 1         |                |              |         |                  |                  |                                         |                        |                          | ø        |
| Ações     | Sinais 🗘       | Identifica   | ção 🔍 O | Tarefi           | Q 0              | Fluxo                                   | 9                      | Data de Entrac           | da O     |
| ≡         | 0-             |              |         | Dar Ciê          | ncia             | Requerimento - Soli<br>Pacote de Requer | icitação de<br>imentos | 25/06/2018               | 8        |
| Resultado | os por página: | 20 *         |         | Anterior         | 1 Próximo        |                                         | 1 re                   | gistro(s) - Página 🔤     | 1 de 1   |
| Instr     | ruções sobre o | Fluxo        |         |                  |                  | <b>~</b>                                |                        |                          |          |

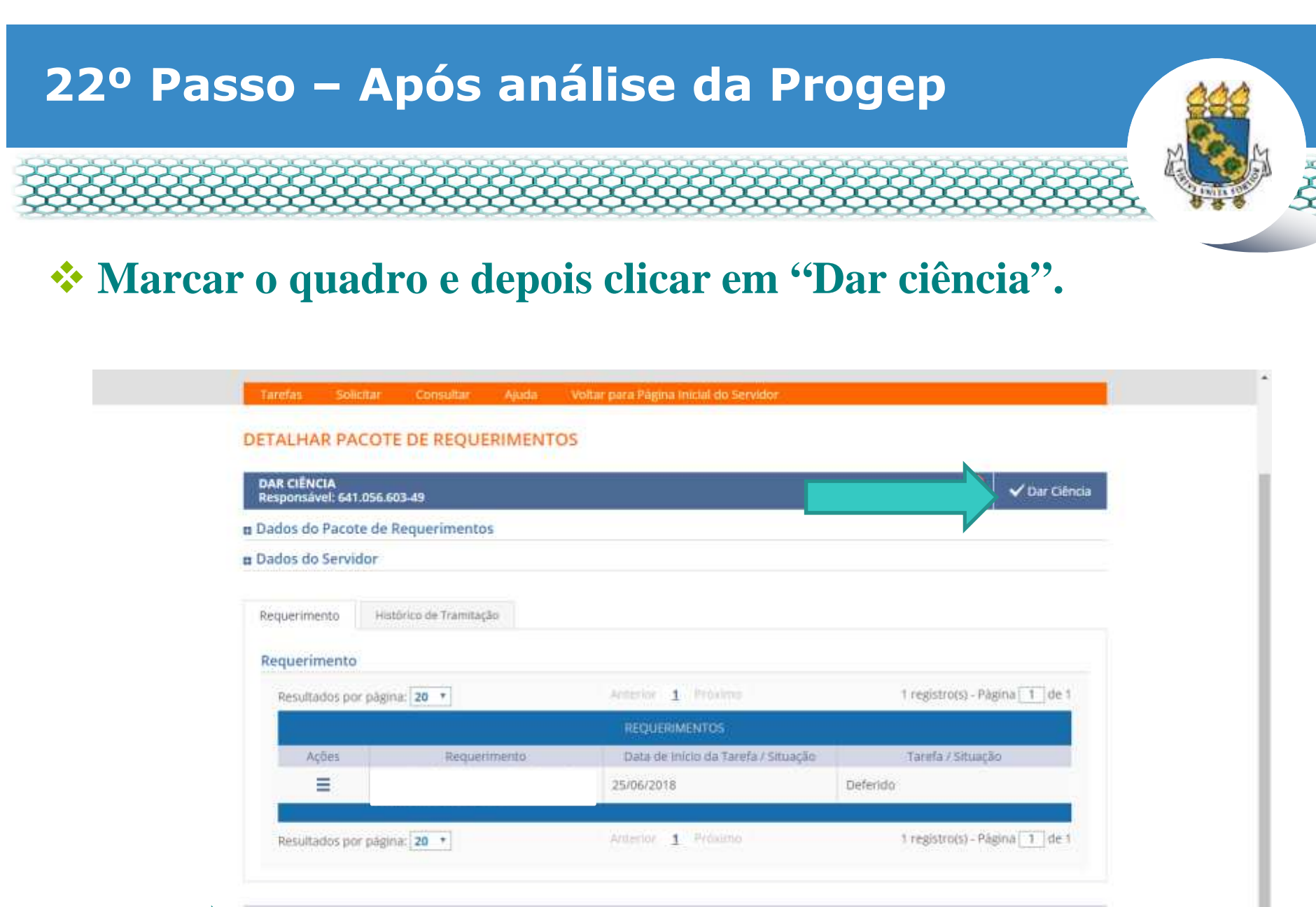

#### Registrar Cléncla:

Estou ciente da análise realizada pela minha unidade de gestão de pessoas dos requerimentos.

CANCELAR

# 23º Passo – Após análise da Progep

#### Em seguida, clicar em "Sim".

| n Dados do Pacote | e de Requerimentos                                           |                                               |                               |
|-------------------|--------------------------------------------------------------|-----------------------------------------------|-------------------------------|
| n Dados do Servid |                                                              |                                               |                               |
|                   | CONCLUIR                                                     | ATIVIDADE                                     | *                             |
|                   | Deseja confirm                                               | iar a ciência do(s) requerimento(s) analisado | 0(5)                          |
| , Penaltistis por |                                                              | Sim Não                                       | Tregistrata - Papra T.T. de 1 |
| Action.           |                                                              |                                               | Tarath/ simeple               |
| =                 | Autorização de Acesso à Declaração<br>de Ajuste Acuál do HER |                                               | Deferidu                      |
| Resultados por    | pages 20 4                                                   | A                                             | T (Selfram - Pagnu 11 ] or 1  |
|                   |                                                              |                                               |                               |

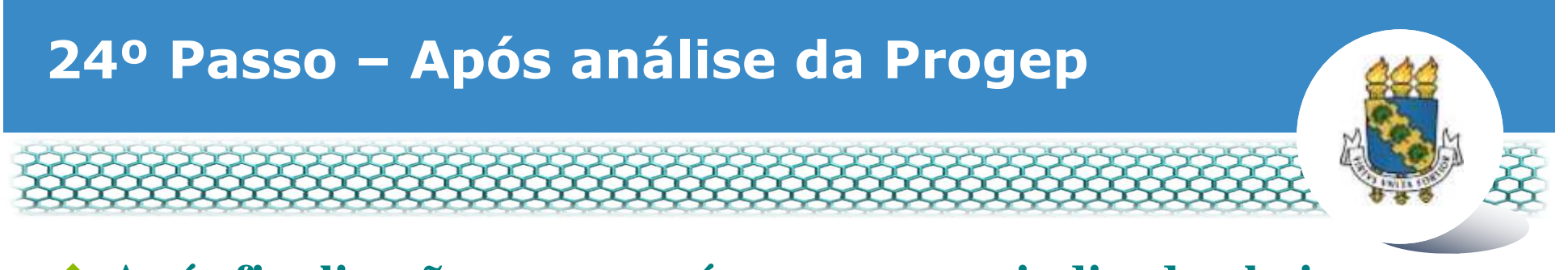

#### \* Após finalização, aparecerá a mensagem indicada abaixo.

| REQUERIMENTO                                                                             | Sua sessão irá expirar em: 00.5953 |
|------------------------------------------------------------------------------------------|------------------------------------|
| Tarefas Solicitar Consultar Ajuda Voltar para Página Inicial do Servidor                 |                                    |
| TAREFAS                                                                                  |                                    |
| Mensagem de Sucessol<br>Tarefa concluida com sucessol                                    | *                                  |
| n Filtro Avançado                                                                        |                                    |
| LISTA DE TAREFAS A FAZER                                                                 |                                    |
| Ações Sinais O Identificação Q Tarefa Q                                                  | Fluxo Oata de Entrada Q            |
| Nenhum registro encontrado<br>Resultados por página <mark>: 20 • Anterior Proximo</mark> | 0 registro(s) - Pàgina 📘 de 0      |
| Instruções sobre o Fluxo                                                                 |                                    |

Secretaria de Gestão de Pessoas - SGP | Esplanada dos Ministérios - Bloco C - 7º Andar - Brasilia-DF - 70046-900 | Telefone: 0800 978 9009

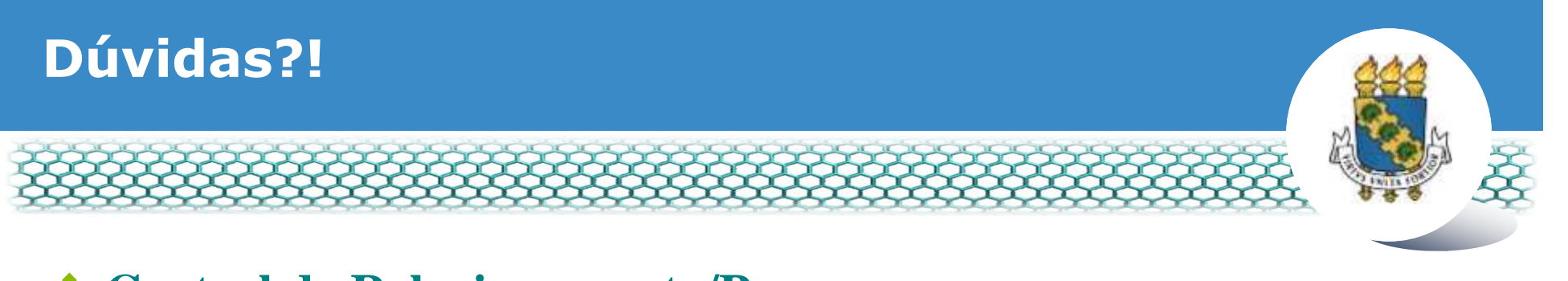

- Central de Relacionamento/Progep
  - E-mail: <u>css.progep@ufc.br</u>
  - Telefone: (85) 3366 7395 / 3366 7579
  - Endereço: Rua Paulino Nogueira, 315 Bloco I Térreo Benfica – CEP 60020-270 – Fortaleza – CE

#### Coordenadoria de Administração de Pessoal – CAPES/Progep

- E-mail: <u>capes.progep@ufc.br</u>
- Telefone: (85) 3366 7396